## ● iSpring 接收成績設定

目的:為提供伺服器接收 iSpring 成績輸出,需於發布成績時屬性設定

1. 開啟 iSpring 軟體,點選上方屬性

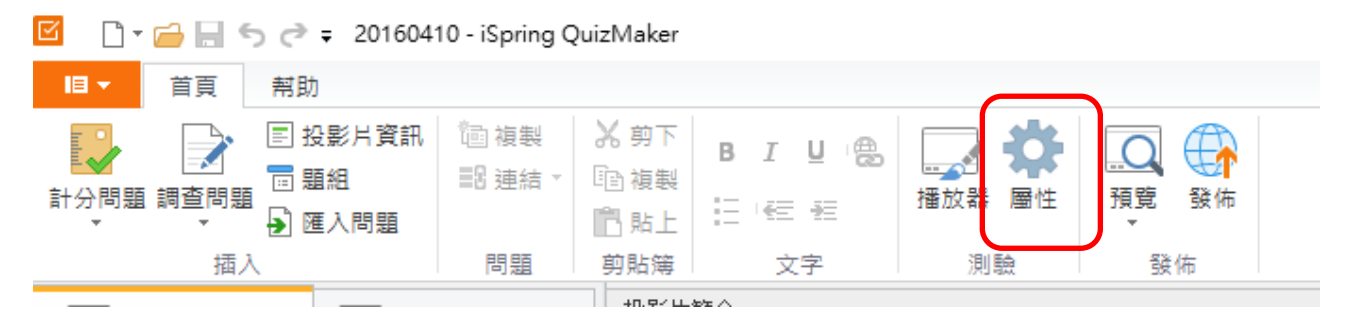

2. 於屬性中選擇結果,設定使用者通過與失敗資料

| 則驗類型: ●計分 ○調査  | 問題             |  |
|----------------|----------------|--|
| 主要             | 主要屬性           |  |
| 導発<br>問題予観 登設定 | 測驗題目: 20160410 |  |
| 結果             | 測驗大小: 預設4:3 ∨  |  |
|                | 720 x 540 像素   |  |
|                | 及格分數           |  |

3. 於報告中勾選寄送結果伺服器,輸入伺服器中指定接收程式路徑位置 EX:http://伺服器網址/moodle/local/showscore/receivedprogram.php

| 主要        |                                                             |  |  |  |  |  |
|-----------|-------------------------------------------------------------|--|--|--|--|--|
| <b>導覽</b> | 如果使用者通過                                                     |  |  |  |  |  |
| 問題預設設定    |                                                             |  |  |  |  |  |
| 結果        | 完成動作                                                        |  |  |  |  |  |
| ○ 關閉瀏覽器視窗 |                                                             |  |  |  |  |  |
|           | 移到網址: http://192.168.1.142/moodle/local/showscore/index.php |  |  |  |  |  |
|           | ✔ 開啟—個新的瀏覽器視窗                                               |  |  |  |  |  |
|           | 報告                                                          |  |  |  |  |  |
|           | □ 執行 JavaScript 自訂                                          |  |  |  |  |  |
|           | - 寄送測驗結果至電子郵件信箱                                             |  |  |  |  |  |
|           | ✔ 發送詳細結果 自訂                                                 |  |  |  |  |  |
|           | ✓ 寄送測驗結果至伺服器 http://192.168.1.142/moodle/local/shu          |  |  |  |  |  |
|           | 了解更多關於"傳送結果到伺服器"                                            |  |  |  |  |  |
|           | □ 如果無法發送報告就停用測驗檢查                                           |  |  |  |  |  |
|           |                                                             |  |  |  |  |  |

- 若要設定完成測驗後跳至指定頁面,於完成動作中點選移到網址,輸入伺服器中指定頁面 路徑位置
- EX : http://192.168.1.142/moodle/local/showscore/index.php

| 主要     | 當使用者完成測驗時執行的動作指令:                                           |  |  |  |  |
|--------|-------------------------------------------------------------|--|--|--|--|
| 導覽     | 如果使用者通過如果使用者失敗                                              |  |  |  |  |
| 問題預設設定 |                                                             |  |  |  |  |
| 結果     | 完成動作                                                        |  |  |  |  |
|        | ○ 關閉瀏覽器視窗                                                   |  |  |  |  |
|        | 移到網址: http://192.168.1.142/moodle/local/showscore/index.php |  |  |  |  |
|        | ☑ 開啟一個新的瀏覽器視窗                                               |  |  |  |  |

5. 完成使用這通過與失敗設定

| 測驗類型: ●計分 ○ ѝ      | 周查問題                                                         |  |  |  |
|--------------------|--------------------------------------------------------------|--|--|--|
| 主要<br>導覽<br>問題預設設定 | 當使用者完成測驗時執行的動作指令:<br>如果使用者通過 如果使用者失敗                         |  |  |  |
| 結果                 | 完成動作                                                         |  |  |  |
|                    | ○ 關閉瀏覽器視窗                                                    |  |  |  |
|                    | ●移到網址: http://192.168.1.142/moodle/local/showscore/index.php |  |  |  |
|                    | ☑ 開啟一個新的瀏覽器視窗                                                |  |  |  |

6. 完成後點選下方確定回到畫面,點選發佈

| 🗹 🗋 🖬 🧐   | ち 🔊 🗧 201604                                              | 10 - iSpring Q | )uizMaker                            |                     |                                                                                                    |    |
|-----------|-----------------------------------------------------------|----------------|--------------------------------------|---------------------|----------------------------------------------------------------------------------------------------|----|
| 目▼ 首頁     | 幇助                                                        |                |                                      |                     |                                                                                                    |    |
| 計分問題 調查問題 | <ul> <li>■ 投影片資訊</li> <li>■ 題組</li> <li>● 匯入問題</li> </ul> | ⓐ 複製<br>記 連結 - | ———————————————————————————————————— | B I U ⊜<br>⊟ 16≣ 4≣ | → 本 ★ ★ |    |
| 插。        | λ                                                         | 問題             | 剪貼簿                                  | 文字                  | 測驗                                                                                                    | 發佈 |
|           |                                                           |                | +0.97 LL                             | 95 A                |                                                                                                    |    |

7. 若要匯入至學習平台,選擇LMS。若要匯入至網站,選擇網站。上方選擇一般,並勾選zip 檔輸出

☑ 發佈測驗

| 🗹 發佈測驗        |                                                                                       |                                                            | × |
|---------------|---------------------------------------------------------------------------------------|------------------------------------------------------------|---|
| iSpring Quiz! | Maker                                                                                 |                                                            |   |
| ( 網站          | 一般 医缩 進階 學習課程<br>測驗題目: 20150410                                                       |                                                            |   |
| iSpring Cloud | 本機資料夾: <mark>資料庫 php-score-result</mark><br>輸出<br>●組合式(HTML5 + Flash)                 | ts-20160412\php-score-results\Spring-quiz-file > 瀏覽<br>播放器 |   |
| iSpring Learn | <ul> <li>○ 行動裝置 (HTML5)</li> <li>○ 点上型電腦 (Flash)</li> <li>□ 都在同一個 Flash 檔案</li> </ul> |                                                            |   |
| S LMS         | ·<br>○ 可執行檔 (EXE)<br>□ 使用 iSpring Play ①<br>☑ Zɪp 檔案輸出                                | <b>歡迎光臨 test 20160410</b><br>點擊"開始測驗"按紐來繼續進行               |   |
| word 文件       |                                                                                       | 同社会制度                                                      |   |
|               |                                                                                       |                                                            |   |
|               |                                                                                       | 發佈 取消                                                      |   |

8. 上方選擇學習課程,類型可選擇 scorm 1.2 或 2004 版,完成後發佈完成

| ☑ 發佈測驗        |                                                                                | × |
|---------------|--------------------------------------------------------------------------------|---|
| iSpring Quiz  | Лаker                                                                          |   |
| ()  網站        | 一般 壓縮 進唐 學習課程 課程資訊                                                             |   |
| iSpring Cloud | 類型: SCORM 1.2 ~<br>標題: 20160410                                                |   |
| iSpring Learn | 課程單元標題:         20160410           說明:         ^ ^ ^ ^ ^ ^ ^ ^ ^ ^ ^ ^ ^ ^ ^ ^ |   |
| S LMS         | 國鍵字:                                                                           |   |
| word 文件       | 報告完成度<br>報告狀態至 LMS 為: 通過/失敗                                                    |   |
|               | 發佈 取消                                                                          |   |